# 『ぐんま電子納品システム』 かんたん ガイド

## はじめに

### EG-202501-01

まずはポータルサイト(https://www.neo-calsec.com/portal/gunma/)から マニュアルをダウンロード! ぐんま電子納品システムの操作マニュアルを見やすく改善しました。

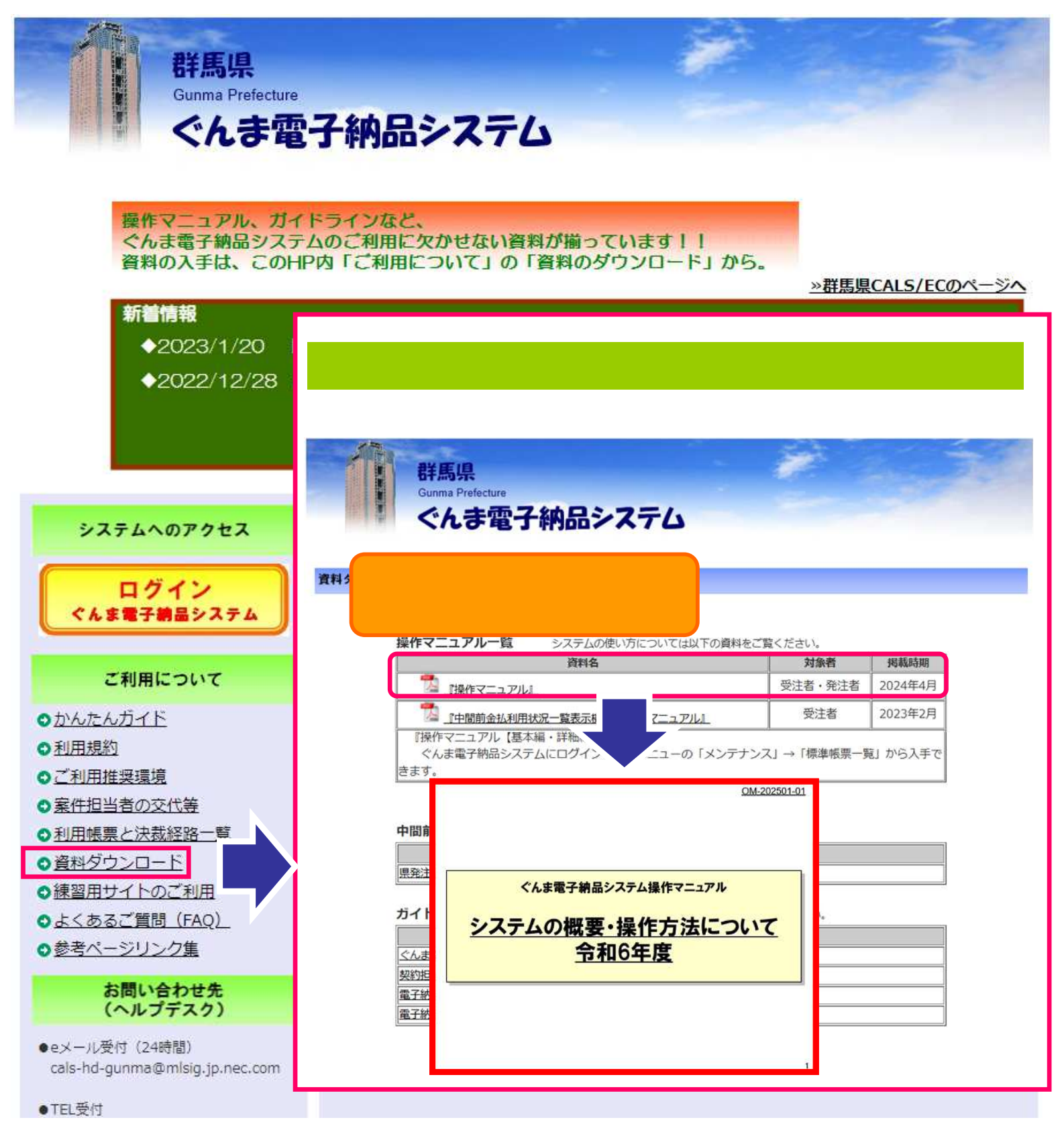

# 書類を提出するには?(受注者)

施工中

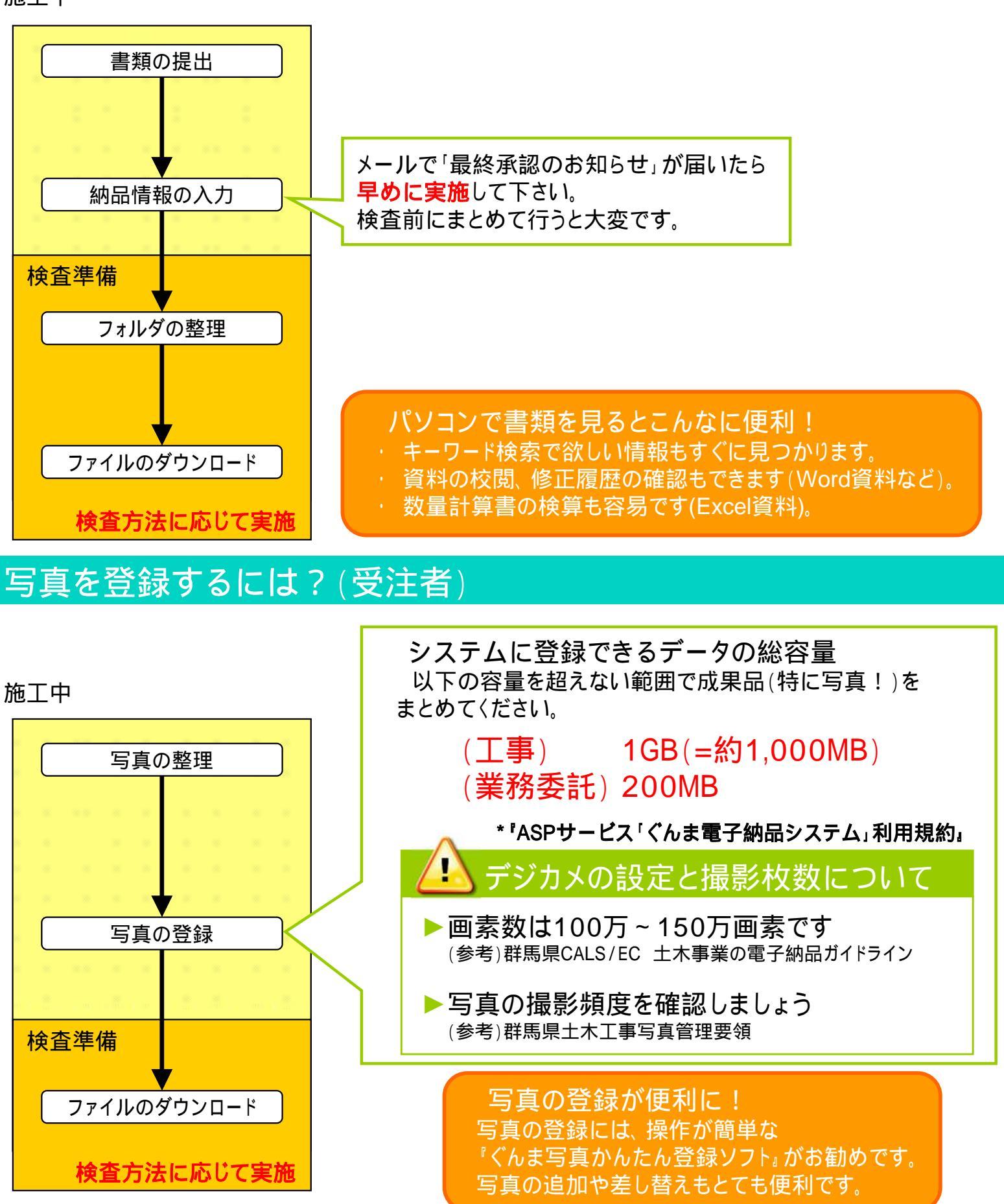

# 検査の方法は?

#### 完成検査

検査方法は、検査準備にとりかかる前に 受発注者で協議して決めておくことが重要です。

| オンライン検査 | 操作マニュアル 10-2章       |
|---------|---------------------|
| オフライン検査 | 操作マニュアル 10-3章、10-4章 |

## システムの利用を終了するには?

成果品(紙媒体の電子化とCD提出は不要)

| <b>-</b> | システムに登録した成果品               |  |
|----------|----------------------------|--|
| 上爭       | 以外の紙媒体を製本したもの              |  |
| 業務       | システムに登録した成果品               |  |
| 委託       | を印刷したものと 以外の紙媒体を合わせて製本したもの |  |

原本が紙媒体の書類はシステムに登録せず、 紙媒体のまま納品してください。 例)・押印が必要な書類

**×**不要!

・承諾図(品質証明的な考え方で提出する場合)

#### 利用終了

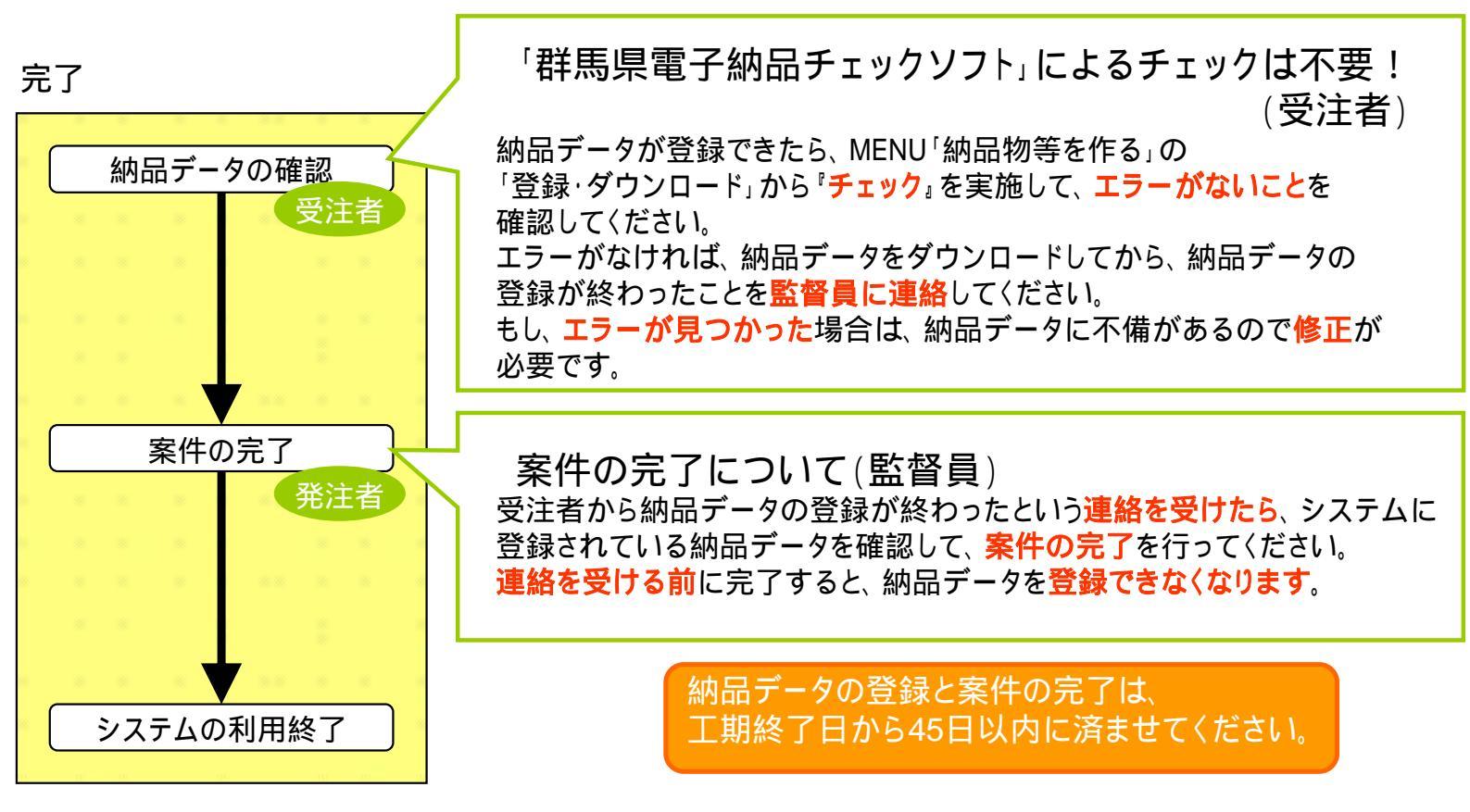

#### 検査会場でインターネットが利用できない場合は、 あらかじめダウンロードしたファイルを 電子納品支援ソフト等で閲覧してください。

# 過去の成果品はどうやって見るの?(発注者)

保管管理システムで閲覧して下さい。

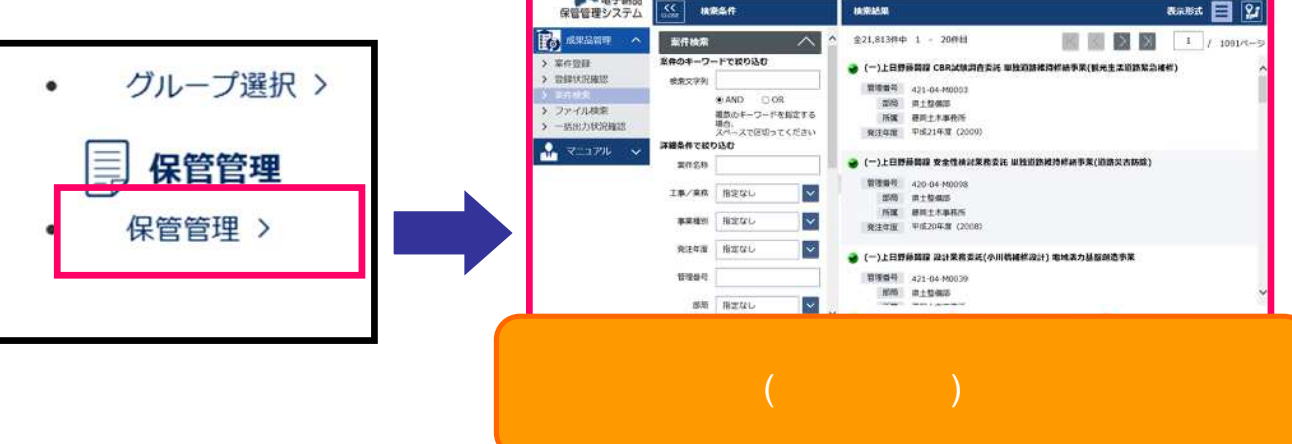

# お問い合わせ

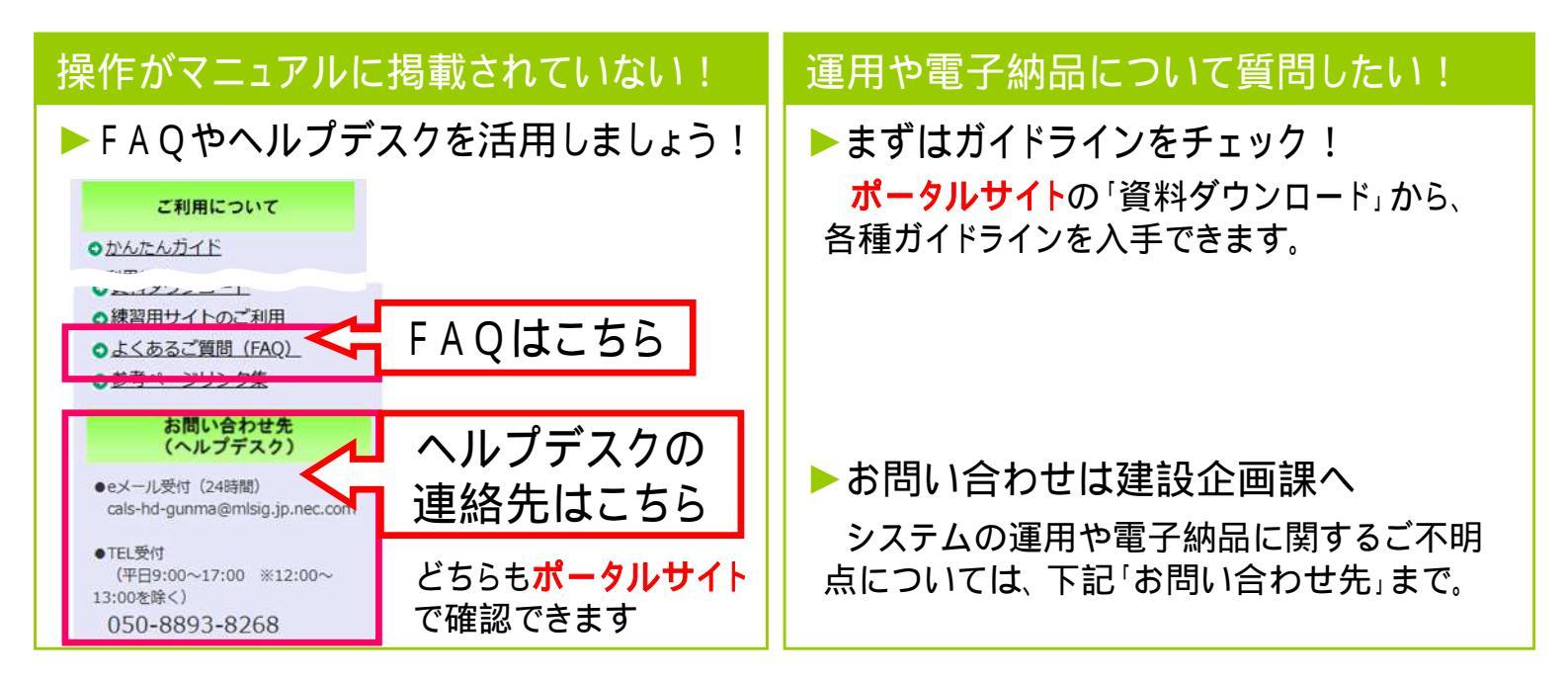

# 終わりに

コミュニケーションは大切です!! 対面での打合せや電話など、従来の方法も必要に応じて行いましょう。

システムの利用について システム利用対象外案件でも、積極的に使うことを推奨しています。

効率化できた時間は 現場確認や打合せに。

お問い合わせ先 建設企画課電子システム係 ぐんま電子納品システム担当 TEL : 027-226-3539 メール : e-nohin@pref.gunma.lg.jp